When a new candidate applies to a job posting, Bullhorn parses the resume and logs the record as a web response. You view all web responses on the Submission List. You access the Submissions List from the Bullhorn menu, under Home.

| Nelson Bighetti Master Builder Web Response Accepting Candidates New Lead Jose Change Candidates Status<br>Mass Delete   Michelle Montana Master Builder Web Response Accepting Candidates New Lead Jose Actions   Michelle Montana Barista Web Response Accepting Candidates New Lead Jose Actions   Garrus Vakarian Production Laborer Web Response Accepting Candidates New Lead Arie Add Note   Havarti Dill Master Mixologist Web Response Accepting Candidates New Lead Xari Email Candidates   Joseph Kroon Bouncer Web Response Accepting Candidates New Lead Move to Submission Joseph Accepting Candidates New Lead Sarie Email Candidates   Joseph Kroon Bouncer Web Response Place New Lead Erric Cav Save the filter and column is submission Joseph Accepting Candidates New Lead Andrew Burke Unas   Havarti Dill Java Architect Web Response Signing New Lead Andrew Burke Unas   Havarti Dill Java Architect Web Response                                                                                                    |            | Candidate             | - Job                                                                     | Status 🔹                                           | Job Status           | ▼ Candidate St                                              | atus 👻 Job                                      | Change Status                        | _lic     |
|----------------------------------------------------------------------------------------------------|------------|-----------------------|---------------------------------------------------------------------------|----------------------------------------------------|----------------------|-------------------------------------------------------------|-------------------------------------------------|--------------------------------------|----------|
| Michelle Montana Master Builder Web Response Accepting Candidates New Lead Jose   Michelle Montana Barista Web Response Accepting Candidates New Lead New Add Internal Submission   Garrus Vakarian Production Laborer Web Response Accepting Candidates New Lead Arte   Lesley Cambridgeshire Production Laborer Web Response Accepting Candidates New Lead Arte   Havarti Dill Master Mixologist Web Response Accepting Candidates New Lead Xam Email Candidates   Joseph Kroon Bouncer Web Response Signing New Lead Bob Error ras   Joseph Kroon Bouncer Web Response Signing New Lead Andrew Burke Unas   Havarti Dill Java Architect Web Response Signing New Lead Error ras Sv   Joseph Kroon Bouncer Web Response Signing New Lead Andrew Burke Unas   Havarti Dill Java Architect Web Response Signing New Lead Andrew Burke Unas   Havarti Dill Java Architect                                                                                                    | љ          | Nelson Bighetti       | Master Builder                                                            | Web Response                                       | Accepting Candidates | New Lead                                                    | Jose                                            | Change Candidates Sta<br>Mass Delete | atus     |
| Michelle Montana Barista Web Response Accepting Candidates New Lead Net<br>Add Note<br>Add Internal Submission   Garrus Vakarian Production Laborer Web Response Accepting Candidates New Lead Are<br>Add to Tearshet   Lesley Cambridgeshire Production Laborer Web Response Accepting Candidates New Lead Are<br>Frail Candidates Add to Tearshet   Havarti Dill Master Mixologist Web Response Accepting Candidates New Lead Are<br>Frail Candidates Email Candidates   Joseph Kroon Java Architect Web Response Signing New Lead Bob<br>Froort as Signing New Lead Erric Signing New Lead Bob<br>Froort as Signing New Lead Bob<br>Froort as Signing New Lead Erric Signing New Lead Andrew Burke Unas   Havarti Dill Java Architect Web Response Signing New Lead Ardrew Burke Unas   Havarti Dill Java Architect Web Response Signing New Lead Ardrew Burke Unas   Havarti Dill Java Architect Web Response Signing New Lead Ardrew Burke <td><b>P</b>b</td> <td>Michelle Montana</td> <td>Master Builder</td> <td>Web Response</td> <td>Accepting Candidates</td> <td>New Lead</td> <td>Jose</td> <td>ACTIONS</td> <td></td> | <b>P</b> b | Michelle Montana      | Master Builder                                                            | Web Response                                       | Accepting Candidates | New Lead                                                    | Jose                                            | ACTIONS                              |          |
| Garrus Vakarian Production Laborer Web Response Accepting Candidates New Lead Arre Add to Tearsheet   Lesley Cambridgeshire Production Laborer Web Response Accepting Candidates New Lead Arre Add to Tearsheet   Havarti Dill Master Mixologist Web Response Accepting Candidates New Lead Arre Add to Tearsheet   Caesar Clamato Java Architect Web Response Signing New Lead Garv Delete Web Response Delete Web Response Delete Web Response Signing New Lead Bob Delete Web Response Signing New Lead Bob Export na Signing New Lead Bob Export na Signing New Lead Bob Export na Signing New Lead Bob Export na Signing New Lead Andrew Burke Unas   Joseph Kroon Bouncer Web Response Signing New Lead Andrew Burke Unas   Havarti Dill Java Architect Web Response Signing New Lead Andrew Burke Unas   Add the Status column (which indicates Submission Status) as a column and filter by "Web Responses."                                                                                                    |            | Michelle Montana      | Barista                                                                   | Web Response                                       | Accepting Candidates | New Lead                                                    | Nels                                            | Add Note                             | on       |
| Lesley Cambridgeshire Production Laborer Web Response Accepting Candidates New Lead Arr Create Task List Email Contacts   Havarti Dill Master Mixologist Web Response Accepting Candidates New Lead Man Email Contacts   Caesar Clamato Java Architect Web Response Signing New Lead Gaw Move to Submission   Joseph Kroon Bouncer Web Response Signing New Lead Erric SV   Daniel DiPasquale Java Architect Web Response Signing New Lead Andrew Burke Unas   Havarti Dill Java Architect Web Response Signing New Lead Andrew Burke Unas   Havarti Dill Java Architect Web Response Signing New Lead Andrew Burke Unas   Add the Status column (which indicactes Submission Status) as a column and filter by "Web Response." Save the filter and column layout as a Favorite so you can easily access your web responses later. Save the filter and column layout as a Favorite so you can easily access your web responses later.                                                                                                    |            | Garrus Vakarian       | Production Laborer                                                        | Web Response                                       | Accepting Candidates | New Lead                                                    | Arie                                            | Add to Tearsheet                     |          |
| Havarti Dill Master Mixologist Web Response Accepting Candidates New Lead Xan Email Candidates   Caesar Clamato Java Architect Web Response Signing New Lead Gau Move to Submission   Chris Lewis Technical Support Analyst Web Response Place New Lead Bob Error Move to Submission   Joseph Kroon Bouncer Web Response Accepting Candidates New Lead Error Stront As CV   Daniel DiPasquale Java Architect Web Response Signing New Lead Andrew Burke Unas   Havarti Dill Java Architect Web Response Signing New Lead Andrew Burke Unas   Havarti Dill Java Architect Web Response Signing New Lead Andrew Burke Unas   Add the Status column (which indicates Submission Status) as a column and filler by "Web Response." Save the filter and column layout as a Favorite so you can easily access your web responses later.   Select a user to display Select a user to display Save the filter. Save filter.                                                                                                    | ጽ          | Lesley Cambridgeshire | Production Laborer                                                        | Web Response                                       | Accepting Candidates | New Lead                                                    | Arie                                            | Create Task List                     |          |
| Caesar Clamato Java Architect Web Response Signing New Lead Gav Delete Web Response Move to Submission   Chris Lewis Technical Support Analyst Web Response Place New Lead Bob ExPort As   Joseph Kroon Bouncer Web Response Accepting Candidates New Lead Eric SV   Daniel DiPasquale Java Architect Web Response Signing New Lead Andrew Burke Unas   Havarti Dill Java Architect Web Response Signing New Lead Andrew Burke Unas   Add the Status column (which indicates Submission Status) as a column and filter by "Web Response." Save the filter and column layout as a Favorite so you can easily access your web responses later. Save the filter and column layout as a Favorite so you can easily access your web response later.                                                                                                    | ሔ          | Havarti Dill          | Master Mixologist                                                         | Web Response                                       | Accepting Candidates | New Lead                                                    | Xan                                             | Email Candidates                     |          |
| Chris Lewis Technical Support Analyst Web Response Place New Lead Bob Export As   Joseph Kroon Bouncer Web Response Accepting Candidates New Lead Eric SV   Daniel DiPasquale Java Architect Web Response Signing New Lead Andrew Burke Unas   Havarti Dill Java Architect Web Response Signing New Lead Andrew Burke Unas   Add the Status column (which indicates Submission Status) as a column and filter by "Web Response." Save the filter and column layout as a Favorite so you can easily access your web responses later. Salect a user to display                                                                                                    | ሔ          | Caesar Clamato        | Java Architect                                                            | Web Response                                       | Signing              | New Lead                                                    | Gavi                                            | Delete Web Responses                 | 5        |
| Joseph Kroon Bouncer Web Response Accepting Candidates New Lead Eric CSV Made   Daniel DiPasquale Java Architect Web Response Signing New Lead Andrew Burke Unas   Havarti Dill Java Architect Web Response Signing New Lead Andrew Burke Unas   Add the Status column (which indicates Submission Status) as a column and filter by "Web Response." Save the filter and column layout as a Favorite so you can easily access your web responses later. Select a user to display                                                                                                    | ጽ          | Chris Lewis           | Technical Support Analyst                                                 | Web Response                                       | Placed               | New Lead                                                    | Bob                                             | EXPORT AS                            | <u>_</u> |
| Daniel DiPasquale Java Architect Web Response Signing New Lead Andrew Burke Unas   Havarti Dill Java Architect Web Response Signing New Lead Andrew Burke Unas   Add the Status column (which indicates Submission Status) as a column and filter by "Web Response." Save the filter and column layout as a Favorite so you can easily access your web responses later.   Select a user to display Select a user to display                                                                                                    | ጽ          | Joseph Kroon          | Bouncer                                                                   | Web Response                                       | Accepting Candidates | New Lead                                                    | Eric                                            | CSV                                  | ~        |
| Havarti Dill Java Architect Web Response Signing New Lead Andrew Burke Unas   Add the Status column (which indicates Submission Status) as a column and filter by "Web Response." Save the filter and column layout as a Favorite so you can easily access your web responses later.                                                                                                    | ጽ          | Daniel DiPasquale     | Java Architect                                                            | Web Response                                       | Signing              | New Lead                                                    | Andr                                            | rew Burke                            | Unas     |
| Add the Status column (which<br>indicates Submission Status)<br>as a column and filter by<br>"Web Response."<br>Select a user to display                                                                                                    | A          | Havarti Dill          | Java Architect                                                            | Web Response                                       | Signing              | New Lead                                                    | Andr                                            | rew Burke                            | Unas     |
| Select a user to display                                                                                                    |            |                       | Add the Status c<br>indicates Submis<br>as a column and<br>"Web Response. | column (whic<br>ssion Status)<br>d filter by<br>." | ch                   | Save the filt<br>layout as a<br>easily acce<br>responses la | ter and co<br>Favorite s<br>ss your wo<br>ater. | olumn<br>so you can<br>eb            |          |
|                                                                                                    |            |                       |                                                                           | Select c                                           | user to display      |                                                             |                                                 |                                      |          |
| e binoculars to review information web responses only for the                                                                                                    | CK th      | e binoculars to rev   | iew intormation                                                           | web res                                            | ponses only for th   | ne                                                          |                                                 |                                      |          |
|                                                                                                    | с<br>СС    | able, their submissic | n history.                                                                |                                                    |                      |                                                             |                                                 |                                      |          |

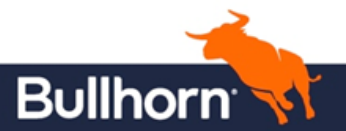

Quick Reference Guide: Web Response Management